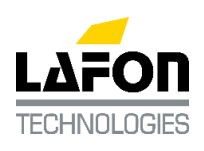

#### NOTE TECHNIQUE

Réf. : 2020002

Bassens, le 04/06/2020

# **OBJET** : Procédure lors d'un changement d'un afficheur sur SK700 Appolo

| Importance :                                 | haute : 🔽 |   | normale :    |  | faible :         |                                         |
|----------------------------------------------|-----------|---|--------------|--|------------------|-----------------------------------------|
| <u>Diffusion</u> :                           | public :  | V | restreinte : |  | confidentielle : |                                         |
| EMETTEUR : SUPPORT TECHNIQUE<br>stp@lafon.fr |           |   |              |  | Note<br>le si    | e disponible sur<br>te <b>FTP LAFON</b> |

# SOMMAIRE

| SON | SOMMAIRE                |   |  |  |  |
|-----|-------------------------|---|--|--|--|
| 1.  | OBJET                   | 1 |  |  |  |
| 2.  | SAUVEGARDE DE LA CONFIG | 1 |  |  |  |
| 3.  | ANNEXE                  | 2 |  |  |  |

# 1. OBJET

Procédure à suivre impérativement avant toute intervention sur un SK700-2 avec calculateur Apollo, notamment avant dépose / repose d'un afficheur même si ce dernier est en défaut. Car suite au changement d'afficheur, la configuration peut être perdue.

# 2. SAUVEGARDE DE LA CONFIG

- 1) A l'aide d'une clé USB, de la procédure en annexe et du fichier « A30207.pag » disponible sur le FTP, lire la configuration même si le calculateur Apollo est en version inférieure.
- S'assurer ensuite avec un éditeur de texte sur PC ou tablette que le résultat obtenu est cohérent : Voir Nota
  2
- 3) Remplacer l'afficheur ou l'élément défaillant.
- 4) Redémarrer le distributeur et au besoin recharger la configuration avec la procédure en annexe, si une quelconque erreur survient (descellement calculateur obligatoire).
- 5) Vérifier le fonctionnement correct de tous les pistolets et changement de prix en mode connecté pupitre.

LAFON TECHNOLOGIES

44 avenue Lucien-Victor Meunier – 33530 Bassens - Tel. +33 9 69 32 21 09 – Fax. +33 5 56 31 61 21 <u>stp@lafon.fr</u> - www.lafon.fr DAQ 1909 C 03/19

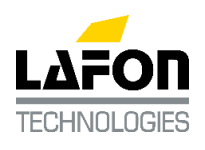

#### NOTE TECHNIQUE

Réf.: 2020002

### <u>Nota 1 :</u>

Suite à un changement d'afficheur si l'erreur 5053 apparait (différence de logiciel entre les afficheurs), faire un col start et recharger la configuration.

# <u>Nota 2 :</u>

Cas particulier SK700-2 Apollo ADBlue seul (hors combo GO + Adblue) :

Vérifier les menus suivants :

- 91,44 : 1 en général : Pistolet Ablue sélectionné pour le produit / module (de 1 à 6).
  La valeur usine de ce menu est 0 par défaut, et donc le ou les modules Adblue ne sont pas actifs.
- 97, numéro de face, numéro de pistolet : 8 pour un Adblue PL, 11 pour un Adblue VL. Exemple si on a un distributeur double face avec 2 pistolets Adblue par face, et en pistolet 1 de chaque face un pistolet PL, et en pistolet 2 de chaque face un pistolet VL, cela donne :

97,1,1,8

97,1,2,11

97,2,1,8

97,2,2,11

La valeur usine de ces menus 97 est 1 par défaut et cela se traduit par une erreur 4323 (erreur carte POB, qui n'a rien à voir avec la configuration Adblue)

# 3. ANNEXE

Configuration et mise à jour

#### Pré-requis :

- Clé USB formatée en FAT32 (prendre de préférence une clé de petite capacité, 2 Go par exemple)
- Fichier « \*.pag » pour lire / sauvegarder les données de configuration du calculateur
- Logiciel dernière version : disponible au Support technique Gilbarco

#### Fonctions :

- 1. Lire la configuration et les fichiers Log
- 2. Charger une configuration
- 3. Mise à jour du logiciel calculateur Apollo

# 1) Lire la configuration et les fichiers Log

Créer un répertoire nommé « ApolloConfig » sur la clé USB

Copier le fichier « \*.pag » dans ce répertoire

Connecter la clé USB dans le slot de la CPU Apollo (P9021)

Appuyer sur la touche 8 du clavier (Manager Keypad) connecté sur l'afficheur 1 du SK700-2 et observer les séquences suivantes des Leds du calculateur Apollo à côté de la prise USB :

- D15 (verte) éteinte
- D16 (rouge) allumée pendant environ 6 secondes
- D16 (rouge) éteinte
- D15 (verte) allumée

Sur l'afficheur, on peut voir le message « GEt COnFIG » Retirer la clé USB

Le logiciel Apollo a créé un nouveau répertoire dans la clé USB avec le nom au format suivant :

LAFON TECHNOLOGIES 44 avenue Lucien-Victor Meunier – 33530 Bassens - Tel. +33 9 69 32 21 09 – Fax. +33 5 56 31 61 21

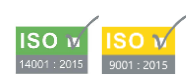

DAQ 1909 C 03/19

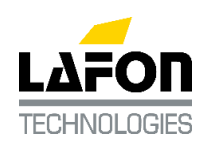

### NOTE TECHNIQUE

Réf.: 2020002

3/3

« ApolloLogsAAMMJJhhmmss »

AA : année, MM : mois, JJ : jour, hh : heure, mm : minutes, ss : secondes

Parcourir le fichier « Result.dat » dans ce nouveau répertoire.

Ce fichier est la configuration du distributeur et peut-être renommé au format « \*.pas ».

Seulement avec cette extension, on pourra utiliser ce fichier pour reconfigurer une pompe, si la configuration a été perdue pour quelques raisons (par exemple un coldstart).

# 2) Charger la configuration

Créer un répertoire nommé « ApolloConfig » dans la clé USB (si il n'existe pas) et copier dans ce répertoire le fichier « \*.pas »

Connecter la clé USB dans le slot de la CPU Apollo (P9021)

Ouvrir le switch de sécurité SW1 (le mettre sur la position « Calibrate »)

Appuyer sur la touche 2 du clavier (Manager Keypad) connecté sur l'afficheur 1 du SK700-2 et observer les séquences suivantes des Leds du calculateur Apollo à côté de la prise USB :

- D15 (verte) éteinte
- D16 (rouge) allumée pendant environ 3 secondes
- D16 (rouge) éteinte
- D15 (verte) allumée

Sur l'afficheur, on peut voir le message « Store Config »

Et le calculateur Apollo redémarre une fois que le chargement de configuration est terminé.

Attendre que le reboot soit terminé.

Fermer le switch de sécurité SW1 (le mettre sur la position « Normal »)

Retirer la clé USB

### 3) Mise à jour du logiciel calculateur Apollo

Créer un répertoire nommé « ApolloExe » dans la clé USB et copier dans ce répertoire le fichier « \*.exe » de la nouvelle version.

Connecter la clé USB dans le slot de la CPU Apollo (P9021)

Eteindre électriquement le distributeur / calculateur

Ouvrir le switch de sécurité SW1 (le mettre sur la position « Calibrate »)

Mettre le jumper coldstart (COLD ST)

Mettre sous tension le distributeur

Sur l'afficheur, on peut voir le message « USB Load », observer les séquences suivantes des Leds du calculateur Apollo à côté de la prise USB :

- D16 (rouge) allumée pendant environ 80 secondes
- D16 (rouge) éteinte

Maintenant, l'afficheur indique « Flash » pendant environ 30 secondes 3 WWW.LAFON.FR

Après le reboot du calculateur, il démarre avec le nouveau programme (affichage « run »). La mise à jour du logiciel est maintenant finie.

Retirer la clé USB Arrêt / Marche du calculateur Un message d'erreur « E9 » est affichée et est due à la présence du jumper coldstart. Retirer le jumper coldstart (COLD ST) Arrêt / Marche du calculateur

LAFON TECHNOLOGIES